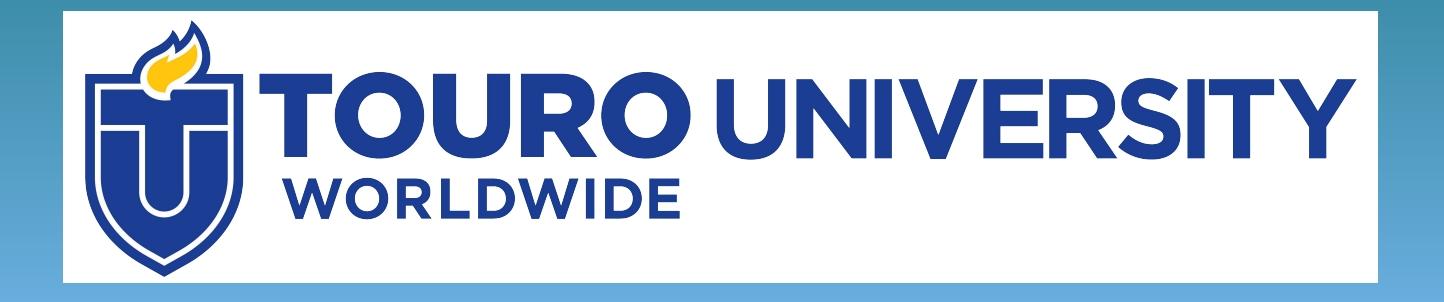

# Find, Evaluate and Cite Articles for Research

**Using ProQuest Central** 

## **Objectives**

• Learn how to search for scholarly information using the ProQuest Central database portal

• Understand the differences between scholarly and popular publications

• Learn how to read and create citations

## **Scholarly Articles**

Suppose your professor has asked you to find scholarly peerreviewed articles for a research paper. What does that mean?

Scholarly articles are written by experts in a field and are intended for other scholars in that field

These are often **peer-reviewed**, meaning that other experts have read and approved of the article before publication.

This means that information in the article is most likely to be credible and reliable.

### Where to Find Scholarly Articles

You can find scholarly articles using library databases.

Databases are large digital collections of information – in this case, journal articles and other scholarly information. These are often paid for by libraries, so access is restricted to library users.

### **Find Articles using ProQuest Central**

Let's look at how to find articles using the ProQuest Central database portal.

This database contains articles from a wide variety of scholarly journals and popular publications.

It is available to Touro students through the Touro Library tab in Integrated Campus (IC)

## Click on the Touro Library tab in Integrated Campus (IC)

| Library - IC X                                                                     | 1                                                                                                    |                                                        |                                         |                                | - 0                                     | ×          |
|------------------------------------------------------------------------------------|----------------------------------------------------------------------------------------------------|--------------------------------------------------------|-----------------------------------------|--------------------------------|-----------------------------------------|------------|
| O Most Visited                                                                     | sortal/library/index.php                                                                                                    | C C Search                                             | ☆自                                      | + 1                            |                                         | Ξ          |
| TOUR                                                                               | O UNIVERSITY<br>WORLDWIDE                                                                                                    | DLibrary Orientation Get Started Guide Home My Courses | Portal<br>Oct 11, 20<br>08:29:02 from 6 | Lo<br>017 - 9:3<br>7.159.161.2 | ogout<br>66AM PE<br>210 ( <u>view s</u> | TC<br>III) |
| Navigation<br>Home<br>My Courses<br>Portal<br>Library<br>Ask a librarian<br>Cogout | TUW Library           Database         e.Journals         Quick search           Click on the Database icon below to login and begin your search         Image: Click on the Database icon below to login and begin your search                                                                                                    |                                                        |                                         |                                |                                         |            |
|                                                                                    | Quick Guide<br>Library Account Registration<br>Basic Search Instructions<br>Research Guides<br>esternic Registration<br>definition<br>for a finitian<br>for a finitian<br>for a f | QU ask                                                 | ESTION<br>a librari                     | S?<br>an!                      |                                         |            |

### Click on the Database Icon

| Library - IC                                                                                                    | +                                                                                                    |             |                       |         |                                            |                                   |                        |                              | J X            |
|----------------------------------------------------------------------------------------------------|----------------------------------------------------------------------------------------------------|-------------|-----------------------|---------|--------------------------------------------|-----------------------------------|------------------------|------------------------------|----------------|
| (Content of the second second | portal/library/index.php                                                                                                    |             | C <sup>d</sup> Q Sear | ch      |                                            | ☆ 🖻                               | i +                    | <u>ہ</u>                     | <b>∍</b> ≡     |
| Most Visited                                                                                                    |                                                                                                    |             |                       |         |                                            |                                   |                        |                              |                |
| TOUR                                                                                                    | O UNIVERSITY<br>WORLDWIDE                                                                                                    | Orientation | Get Started Guide     | Home    | My Courses                                 | Portal                            |                        | Logout                       |                |
|                                                                                                    |                                                                                                    |             |                       | A Welco | ome back Platform De<br>Last Login: 10/11/ | mo! Oct 11,<br>2017 08:29:02 from | 2017 - 1<br>n 67.159.1 | 9:36AM<br>61.210 ( <u>vi</u> | PDT<br>ew all) |
| Navigation                                                                                                    | TUW Library                                                                                                    |             |                       |         |                                            |                                   |                        |                              |                |
| Home<br>My Courses                                                                                                    | Database eJournals Quick search                                                                                                    |             |                       |         |                                            |                                   |                        |                              |                |
| Portal                                                                                                    | Click on the Database icon below to login and begin your search                                                                                                    |             |                       |         |                                            |                                   |                        |                              |                |
| Library<br>Ask a librarian                                                                                                    |                                                                                                    | _           |                       |         |                                            |                                   |                        |                              |                |
| C Logout                                                                                                    |                                                                                                    |             |                       |         |                                            |                                   |                        |                              |                |
|                                                                                                    | Quick Guide         Library Account Registration         Basic Search Instructions         Research Guides         Research Guides         Scoogle Play         Image: Complexed on the App Store |             |                       |         |                                            | QUESTIO<br>ask a libra            | NS?<br>rian!           |                              |                |

### You will be asked to submit your username and password.

| Library Accounts                                                                     | Locations and Hours |                    |         | Touro College   MyTouro   Blackboard                                 |                           |  |
|--------------------------------------------------------------------------------------|---------------------|--------------------|---------|----------------------------------------------------------------------|---------------------------|--|
| Tour<br>Learn                                                                        | o College Li        | braries<br>mywhere |         | QUESTIONS?<br>ask a librarian!<br>v/a chat   twitter   email   phone |                           |  |
|                                                                                      |                     |                    | -121000 |                                                                      | Contraction of the second |  |
| Find -                                                                               | Help 🕶              | Services -         | About 🗸 |                                                                      |                           |  |
|                                                                                      |                     |                    |         |                                                                      | CHINE .                   |  |
| Log in to r<br>Username<br>Password<br>Submit<br>Register here<br>Forgot your userna | my account          |                    |         |                                                                      |                           |  |

| Stay Connected! 🗗 💟 🖾 🐠 🕟                                                                                                    |
|----------------------------------------------------------------------------------------------------|
| search this site                                                                                                    |
| Technical Support   Contact Us   Disclaimer   Terms of Use   Staff Wiki                                                                      |
| Copyright © 2016 Touro College. All rights reserved.<br>Touro College Main Campus - 27-33 West 23 Street, New York, NY 10010, (212) 463-0400 |

#### Select ProQuest Central

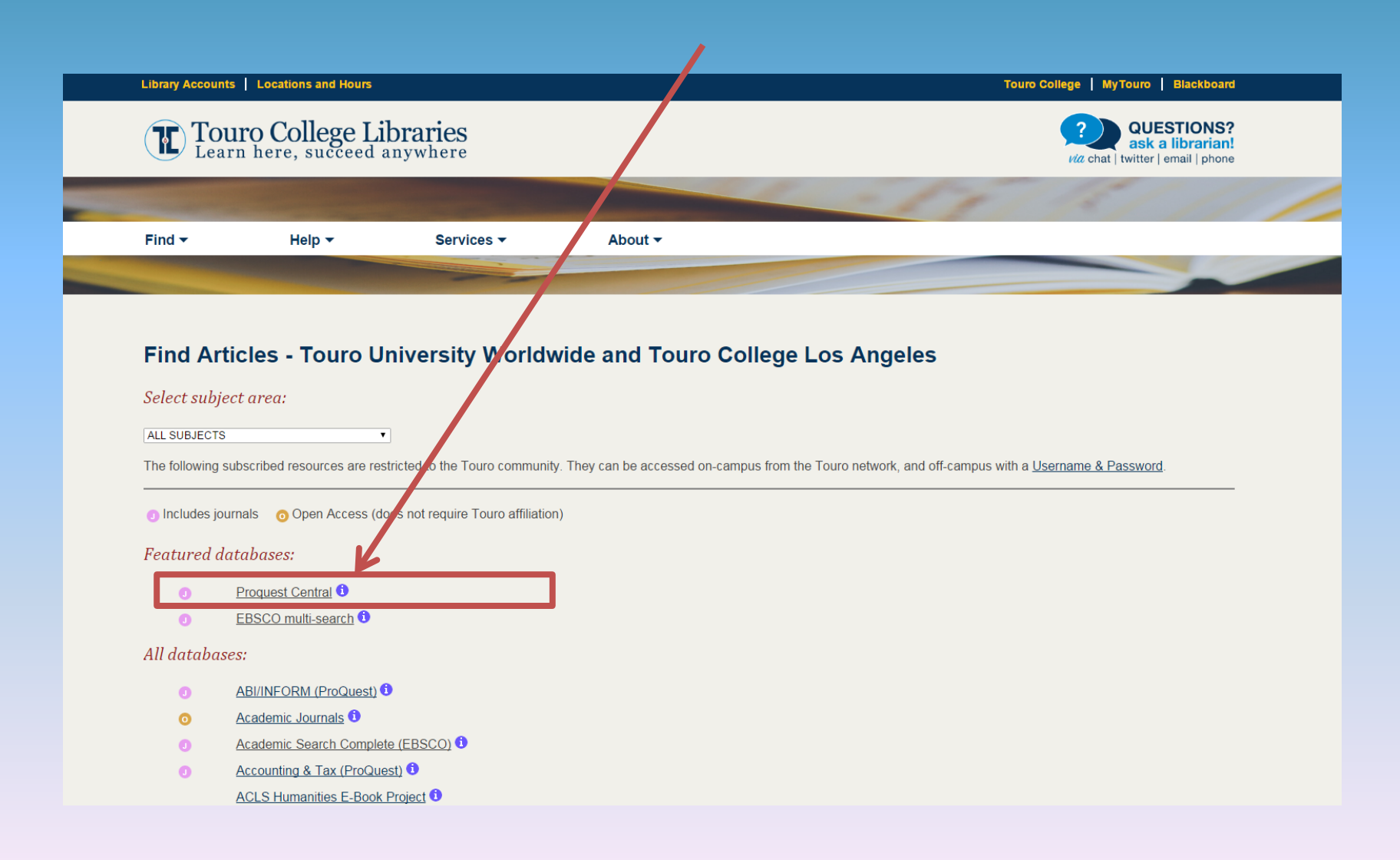

### You will be redirected to ProQuest

| ProQuest                                          |                                                                                                    |                  |                |               | Ð            | •      | L      |
|---------------------------------------------------|----------------------------------------------------------------------------------------------------|------------------|----------------|---------------|--------------|--------|--------|
| Basic Search Advanced Search - Publications Brows | Databases (9)                                                                                                    |                  |                |               |              |        |        |
|                                                   |                                                                                                    |                  | Q              |               |              |        |        |
| Full te:                                          | Peer reviewed 🚯                                                                                                    | Advanced search  | Search tips    |               |              |        |        |
|                                                   | Search subject areas List view                                                                                                    |                  |                |               |              |        |        |
|                                                   | The Arts       Business       Dissertations & Health & History         The Second Provided For the Second Provided For the |                  |                |               |              |        |        |
|                                                   | Literature & News & Science & Social Sciences<br>Language Newspapers Technology                                                                                                    |                  |                |               |              |        |        |
|                                                   | <ul> <li>Learn about the ProQuest platform</li> <li>Find out more about our new design.</li> <li>Search the online Help.</li> <li>Discover answers to common questions at ProQuest's Product Support Center.</li> <li>Contact Support if you need further assistance.</li> </ul>                                                                                                    |                  |                |               |              |        |        |
| ProQuest®                                         |                                                                                                    | Contact Us Terms | and Conditions | Accessibility | Privacy Poli | cy Coo | okie P |

Select "Advanced Search"

| ProQuest                                           |                                                                                                    | ④ 🚞 上 ?                |
|----------------------------------------------------|----------------------------------------------------------------------------------------------------|------------------------|
| Basic Search Advanced Search - Publications Browse | Databases (9)                                                                                                    |                        |
|                                                    |                                                                                                    |                        |
|                                                    | Search subject areas List view                                                                                                    |                        |
|                                                    | The Arts       Susines       Dissertations & Theses       Heath & History         The Arts       Eusines       Dissertations & Theses       Heath & History         The Arts       Eusines       Eusines       Eusines       Eusines         Theses       Eusines       Eusines       Eusines       Eusines |                        |
|                                                    | Literature & News & Science & Social Sciences<br>Language Newspapers Technology                                                                                                    |                        |
|                                                    | <ul> <li>Find out more about our new design.</li> <li>Search the online Help.</li> <li>Discover answers to common questions at ProQuest's Product<br/>Support Center.</li> <li>Contact Support if you need further assistance.</li> </ul>                                                                   |                        |
| ProQuest <sup>®</sup>                              | Contact Us Terms and Conditions Accessibility Privac                                                                                                    | y Policy Cookie Policy |

Copyright © 2016 ProQuest LLC.

#### Enter your search information at the top of the page.

| ProQuest                                      |                                   |             | D 🚞 上 💡           |
|-----------------------------------------------|-----------------------------------|-------------|-------------------|
| Basic Search Advanced Search 👻 Publications B | rowse Databases (9)               |             |                   |
| Advanced Search                               | Thesaurus Field codes Search tips |             |                   |
|                                               |                                   | in Anywhere | ▼                 |
| AND V                                         | OR                                | in Anywhere | ¥                 |
| Add a row                                     |                                   |             |                   |
| Limit to: 🗆 Full text 👘 Peer re               | viewed 🚯                          |             |                   |
| Publication date: All dates                   | ¥                                 |             |                   |
| , in dates                                    |                                   |             |                   |
|                                               |                                   |             | Search Clear form |
| More search options                           |                                   |             |                   |
| Location: °                                   | Look up Locatio                   | ns          |                   |
| Source type:                                  | Document type:                    | Language:   |                   |
| Select all                                    | Select all                        | Select all  |                   |
| 🔲 Audio & Video Works                         | Accounting & Tax Standar          | d Abkhazian | <u>^</u>          |
| Blogs, Podcasts, & Website                    | es Advertisement                  | Afrikaans   |                   |
| Books                                         | Annual Report                     | Albanian    |                   |
| Dissertations & Theses                        | Audio ///ideo Clin                |             |                   |
| Government & Official Pub                     | Dications                         | Arabic      |                   |
| Magazines                                     | ▼ Bibliographv                    | ▼ ■ Basque  | •                 |
|                                               |                                   |             |                   |
| Sort results by:                              | Relevance                         |             |                   |
| Items per page:                               | 20 💌                              |             |                   |

Let's say you want to find out about test marketing products to teenagers. Enter the key terms "test marketing" and "teenagers" then select the "Search" button.

| ProQuest                                                |                         |    |          |   |
|---------------------------------------------------------|-------------------------|----|----------|---|
| Basic Search Advanced Search - Publications Browse Data | bases (9)               |    |          |   |
| Advanced Search Thesaurus                               | Field codes Search tips |    |          |   |
| test marketing                                          |                         | in | Anywhere | ▼ |
| AND V teenagers                                         | OR                      | in | Anywhere | • |
| Add a row                                               |                         |    |          |   |

Do not type "test marketing products to teenagers"

If you do, results with only include article records that contain all of those words, leaving out many relevant articles. Search only the most important key terms for the best results.

## This search has returned 22,765 results. Not all results are necessarily on the right topic. Let's see if we can narrow it down.

| ProQuest        |                                                                                                    |              |                  |                                                                                                    |                                                         |
|-----------------|----------------------------------------------------------------------------------------------------|--------------|------------------|----------------------------------------------------------------------------------------------------|---------------------------------------------------------|
| Basic Search Ad | dvanced Search 👻 Publications Brows                                                                                                    | se Databas   | es (9)           |                                                                                                    |                                                         |
|                 | (test marketing) AND teenag                                                                                                    | ers          |                  |                                                                                                    | ٩                                                       |
|                 | Full text Peer reviewed                                                                                                    |              |                  |                                                                                                    | Modify search Recent searches Save search/alert         |
|                 | Related searches Test markets T                                                                                                    | t markets AN | D Market researc | h Test markets AND Product introduction View all >                                                                                                    |                                                         |
|                 | 22,765 Results search w                                                                                                    | ithin        |                  |                                                                                                    | 🍤 Cite 🗳 Email 🎂 Print 🚥 Mol                            |
|                 | Relevance                                                                                                    | • Sort       | Select 1-20      | 0 Selected items                                                                                                    | Brief view Detailed vie                                 |
|                 | Narrow results                                                                                                    |              | 1                | Marketing: Low-alcohol, brightly labeled cocktails stir fears they will tempt teenagers<br>Shapiro, Eben. Wall Street Journal, Eastern edition [New York, N.Y] 04 Aug 1993: PAGE B1.                                                                                                    | Previe                                                  |
|                 | Full text                                                                                                    | ~            |                  | vill be tempting for teenagers.<br>Cuervo Margaritas with a test of Smirnoff Quenchers<br>result of the various marketing moves will be more problem                                                                                                    |                                                         |
|                 | Peer reviewed                                                                                                    | ~            |                  | Abstract/Details                                                                                                    |                                                         |
|                 | Source type <ul> <li>Newspapers (7,844)</li> <li>Scholarly Journals (4,670)</li> <li>Dissertations &amp; Theses (3,117)</li> <li>Trade Journals (2,480)</li> </ul> | ^            | 2                | Teen marketing: Visa Brings Buxx to the 'Burbs: Teenagers Have Plastic, Will Spend C<br>youth market by introducing a secured card<br>Financial Services Marketing 2.6 (Sep/Oct 2000): 57.<br>Buxx card, Visa USA is targeting teenagers in what detractors say is a quest for<br>say such cards are just another marketing gimmick destined to train an<br>take a financial skills assessment test to determine their 'financial literacy<br>Abstract/Details 📴 Full text | Credit card giant lets member banks go for the 🧔 Previe |
|                 | Wire Feeds (1,721)<br>More options                                                                                                    |              | 3                | Knox students tout OK Soda Coca-Cola gets marketing ideas from teenagers<br>Melonee McKinney News-Sentinel staff writer. News Sentinel [Knoxville, Tenn] 30 Apr 1995: D.1.                                                                                                    | 🥬 Previe                                                |
|                 | Publication date<br>1947 - 2016 (decades)                                                                                                    | ^            |                  | by some big-city <mark>marketing</mark> corporation. They<br>eleven OK Soda test markets to provide Coca-Cola with marketing ideas by<br>was developed by teenagers for teenagers, the<br>Abstract/Details                                                                                                    |                                                         |
|                 |                                                                                                    |              | 4                | Key factors of teenagers' mobile advertising acceptance                                                                                                    | Previe                                                  |

## On the left hand side of the page, there are a number of ways to refine your search.

|                                |      | Select 1-20 | 0 Selected items Brief view                                                                                                    | Detailed viev |
|--------------------------------|------|-------------|----------------------------------------------------------------------------------------------------|---------------|
| Relevance                      | Sort | Select 1-20 |                                                                                                    | Detailed viev |
|                                |      | · 1         | Marketing: Low-alcohol, brightly labeled cocktails stir fears they will tempt teenagers                                                                                                    | Preview 🔎     |
| Narrow results                 |      |             | shapiro, eben, waii street Journal, Eastern edition (New York, N. 1) 04 Aug 1995, FAGE 61.                                                                                                    |               |
| Full toxt                      | ~    |             | Cuervo Margaritas with a test of Smirnoff Quenchers                                                                                                    |               |
| Full text                      |      |             | Abstract/Details Full text                                                                                                    |               |
| Peer reviewed                  | ~    |             |                                                                                                    |               |
| - · ·                          |      | 2           | Teen marketing: Visa Brings Buxx to the 'Burbs: Teenagers Have Plastic, Will Spend Credit card giant lets member banks go for the                                                                          | Previev 🔎     |
| Source type                    |      |             | Financial Services Marketing 2.6 (Sep/Oct 2000): 57.                                                                                                    |               |
| Newspapers (7,844)             |      |             | Buxx card, Visa USA is targeting teenagers in what detractors say is a quest for                                                                                                    |               |
| 🖙 Scholarly Journals (4,670)   |      |             | say such cards are just another <mark>marketing</mark> gimmick destined to train an<br>take a financial skills assessment <mark>test</mark> to determine their "financial literacy                         |               |
| Dissertations & Theses (3,117) |      |             | Abstract/Details 🖺 Full text                                                                                                    |               |
| 🏢 Trade Journals (2,480)       |      |             |                                                                                                    |               |
| Wire Feeds (1,721)             |      | 0.3 (===]   | Knox students tout OK Soda Coca-Cola gets marketing ideas from teenagers                                                                                                    | Previet       |
| More options                   |      |             | Melonee MoKinney News-Sentinel staff writer. News Sentinel [Knoxville, Tenn] 30 Apr 1995: D.1.                                                                                                    |               |
| Publication date               | ^    |             | by some big-city <mark>marketing</mark> corporation. They<br>eleven OK Soda <b>test</b> markets to provide Coca-Cola with <mark>marketing</mark> ideas by<br>was developed by teenagers for teenagers. the |               |
| 1947 - 2016 (decades)          |      |             | Abstract/Details                                                                                                    |               |
|                                |      | ■4 😭        | Key factors of teenagers' mobile advertising acceptance                                                                                                    | Preview 🔎     |
|                                |      |             | José Martí Parreño; Sanz-Blas, Silvia; Ruiz-Mafé, Carla; Aldás-Manzano, Joaquin. Industrial Management & Data Systems 113.5 (2013): 732-749.                                                               |               |
|                                |      |             | permission on teenagers' attitudes and<br>acceptance of mobile marketing. This paper focuses<br>open to mobile imarketing communication                                                                    |               |
|                                |      |             | Cited by (6) References (71)                                                                                                    |               |
| Enter a date range Update      |      |             | Abstract/Details 🔋 Full text - PDF (261 KB)                                                                                                    |               |
|                                |      |             |                                                                                                    | <b>0</b>      |
| Publication title              | ~    | . 13        | Hore of reality i vias a consumer-socialization agent of teenagers in a developing country<br>Hag, Md Ridhwanu: Rahman, Sved H. International Journal of Emerging Markets 10.3 (2015): 598-618.            | Preview       |
|                                |      |             | section, the SEM test results of the full                                                                                                    |               |
| Document type                  | ~    |             | discussed. However, teenagers' gender differences                                                                                                    |               |

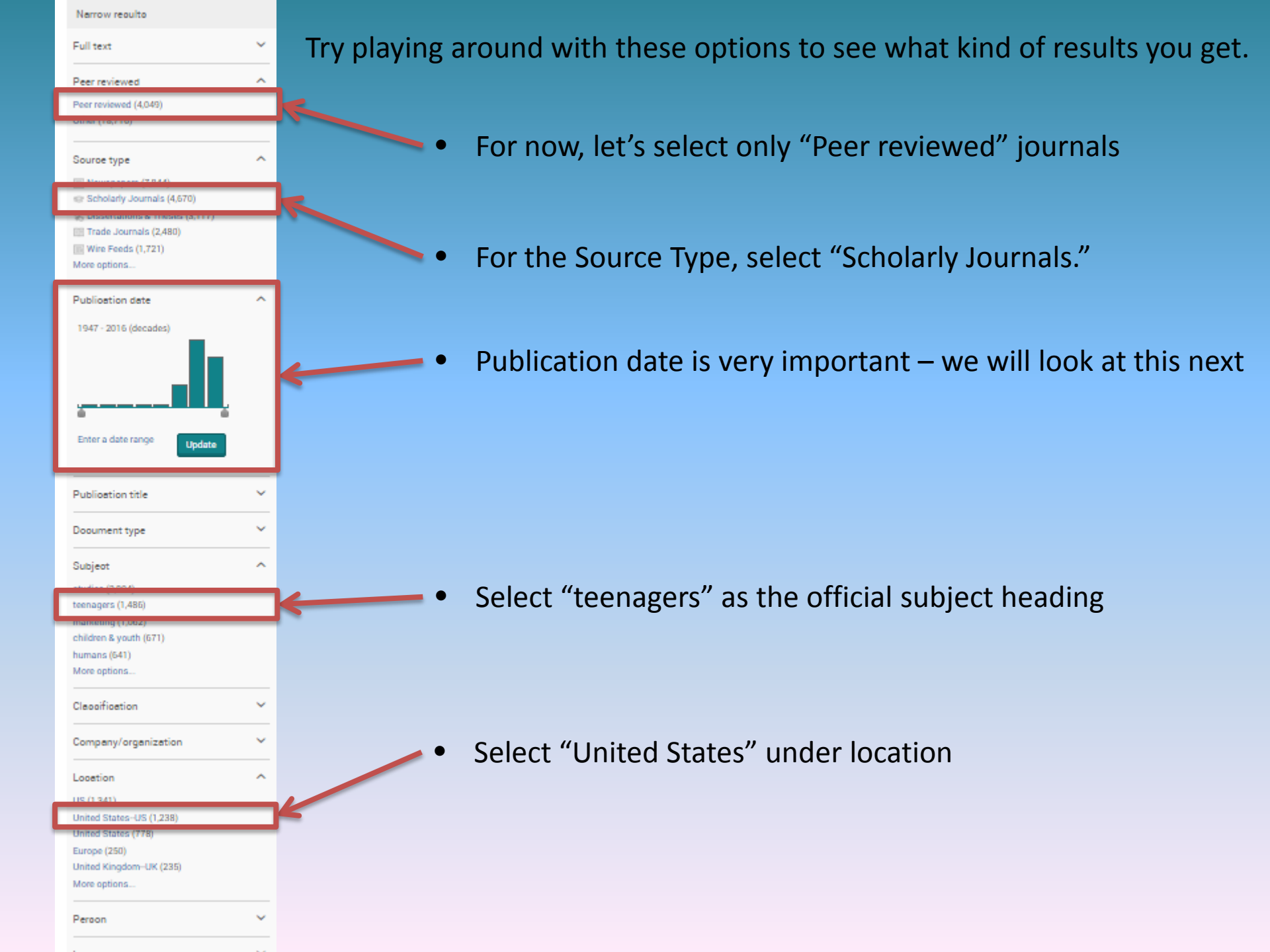

## It's usually best to look for recent information – research conducted in 1937 may not be the most up to date.

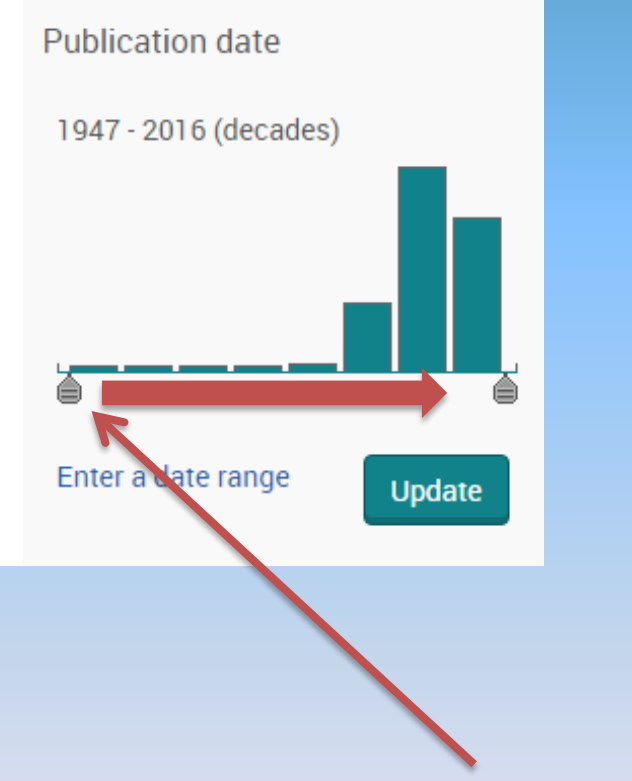

 You can change the dates be clicking on the scroll bar and sliding it towards the center.

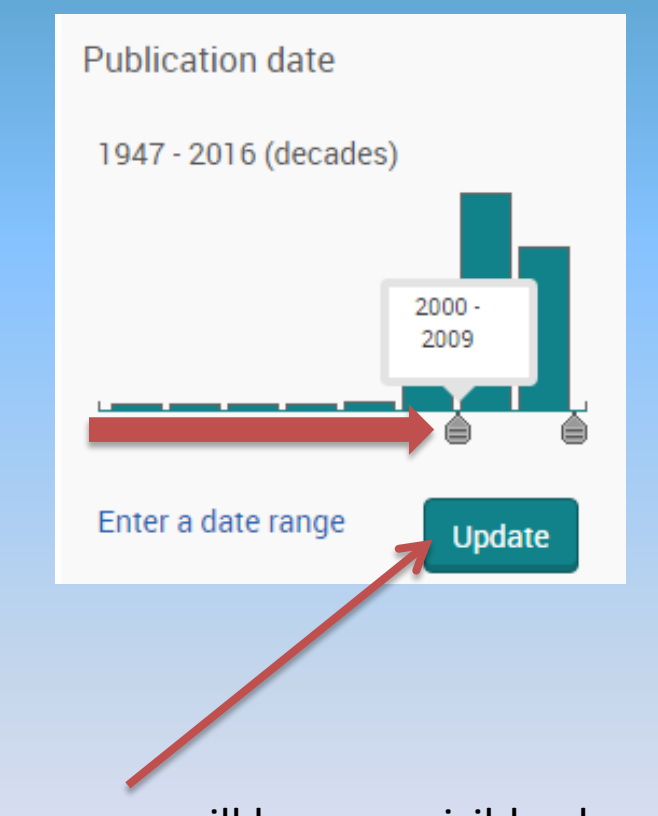

- Date ranges will become visible above the scroll bar.
- Click update.

## Our refined search returns 74 results. Take a look at them, but remember to take your time and try different limits whenever you search in a database.

| ProQuest                                                                                         |                                                                                                    | -0 🚞 💄       |
|--------------------------------------------------------------------------------------------------|----------------------------------------------------------------------------------------------------|--------------|
| Basic Search Advanced Search - Publications Browse Data                                          | ses (9)                                                                                                    |              |
| (test marketing) AND teenagers                                                                   |                                                                                                    | Q            |
| 🗌 Full text 👘 Peer reviewed 👔                                                                    | Modify search Recent searches Save sea                                                                                                    | arch/alert 🔻 |
| Related searches Test markets Test markets                                                       | ID Market research Test markets AND Product introduction View all >                                                                                                    |              |
| 74 Results tearch within                                                                         | 🤧 Cite 🖙 Email 🍝 Print                                                                                                    | ··· More     |
| Relevance V Sort                                                                                 | Select 1-20 0 Selected items Brief view D                                                                                                    | etailed view |
| Narrow results                                                                                   | Barriers to and facilitators of child influenza vaccine - Perspectives from parents, teens, marketing and healthcare professionals<br>Bhat-Schelbert, Kavitha; Lin, Chyongchiou Jeng; Matambanadzo, Annamore; Hannibal, Kristin; Nowalk, Mary Patricia; et al. Vaccine 30.14 (Mar 23, 2012):<br>2448-2452.                                                                                                    | Preview 🔎    |
| Applied filters Clear all filters Peer reviewed: Peer reviewed  Source type: Scholarty. Journals | college-age, and the <b>teenagers</b> were aged 14-17<br>vaccination, and potential marketing strategies that<br>adolescents, and nine were <b>marketing</b> professionals. Participants<br>Cited by (14) References (16)<br>Abstract/Details 🖹 Full text 🔂 Full text - PDF (190 KB)                                                                                                    |              |
| Publication date: 2000-2019 🔀<br>Subject:<br>teenagers 🔀<br>Location:<br>United States-US 🔀      | <ul> <li>YOUNG CONSUMERS IN THE NEW MARKETING ECOSYSTEM: AN ANALYSIS OF THEIR USAGE OF INTERACTIVE TECHNOLOGIES<br/>Engel, Cole J; Bell, Reginald L; Meler, Robert J; Martin, Michael J; Rumpel, Joan H. Academy of Marketing Studies Journal 15.2 (2011): 23-44.</li> <li>insights into how to develop marketing mixes for segmentation<br/>compared (using ANOVA tests and stepwise multiple-regression<br/> Reliability Test and Factor Analysis</li> <li>Cited by (4) References (27)</li> </ul> | Preview      |
| Full text 🗸                                                                                      | Abstract/Details 🗄 Full text - PDF (320 KB)                                                                                                    |              |
| Peer reviewed                                                                                    | Girl power and word-of-mouth behavior in the flourishing sports market<br>Bush, Victoria D; Bush, Alan J; Clark, Paul; Bush, Robert P. The Journal of Consumer Marketing 22.4/5 (2005): 257-264.                                                                                                    | Preview      |
| Peer reviewed (74)                                                                               | empirical analysis", Journal of <mark>Marketing</mark> Research, Vol. 15, November, pp.<br><mark>test</mark> of services <mark>marketing</mark> theory consumer information acquisition activities",                                                                                                    |              |

### Results are listed in the center of the page. To learn more about an article, hover your cursor over "Preview."

| ProQuest                                                                                   |                                                                                                    |                                                                                                    |
|--------------------------------------------------------------------------------------------|----------------------------------------------------------------------------------------------------|----------------------------------------------------------------------------------------------------|
| Basic Search Advanced Search - Publications Browse Datab                                   | ases (9)                                                                                                    |                                                                                                    |
| (test marketing) AND teenagers                                                             |                                                                                                    | Q<br>Modify search Recent searches \ Save search/alert ▼                                                                                                    |
| Related searches Test markets Test markets 7<br>74 Results Search within                   | ND Market research Test markets AND Product introduction Vie                                                                                                    | ew all ><br>೨೨ Cite ≤ Email 合 Printy … More                                                                                                    |
| Relevance <b>v Sort</b>                                                                    | Select 1-20 0 Selected items                                                                                                    | Brief view Decard view                                                                                                    |
| Narrow results       Applied filters       Clear all filters                               | Barriers to and racintators of child influenza vac<br>Bhat-Schelbert, Kavitha; Lin, Chyongchiou Jeng; Matar<br>2448-2452.<br>college-age, and the teenagers were aged 14-17<br>vaccination, and potential marketing strategies.                                              | Come - Perspectives from parents, teens, marketing and neartificate professional Preview Barriers to and facilitators of child influenza vaccine - Perspectives from parents, teens, marketing and healthcare professionals Bhat-Schelbert, Kaviths, Lin, Chyongchiou Jeng; Matambanatzo, Annamore; Hannibal, Kristin; Nowalk, Mary Patricia; et al. Vaccine 30.14 (Mar 23, 2012): 2448-2452.                                                                 |
| Peer reviewed:<br>Peer reviewed ⊠<br>Source type:<br>Scholarly Journals ⊠                  | adolescents, and nine were marketing professio<br>Cited by (14) References (16)<br>Abstract/Details 🖹 Full text 👼 Full text                                                                                                    | Abstract/Details Full text - PDF (190 KB)  Abstract (summary)                                                                                                    |
| Publication date: 2000-2019 ⊠<br>Subject:<br>teenagers ⊠<br>Location:<br>United StatesUS ⊠ | 2 YOUNG CONSUMERS IN THE NEW MARKETIN<br>Engel, Cole J; Bell, Reginald L; Meier, Robert J; Martin,<br>insights into how to develop marketing mixes fo<br>compared (using ANOVA tests and stepwise mu<br>Reliability Test and Factor Analysis<br>Cited by (4) References (27) | Highlights v<br>* We conducted focus groups regarding perspectives on child influenza vaccination. * Barriers were fear,<br>mistrust, half truths, inconvenient or unnecessary vaccination. * Facilitators were access, health<br>promotion, child request, and not missing work. * Practice-based strategies were staff buy-in, standing<br>orders, and vaccine clinics. * Teen-specific strategies included using schools and web-based social<br>networks. |
| Full text 🗸                                                                                | Abstract/Details 🗎 Full text 📴 Full text                                                                                                    | Subject Influenza;<br>Teenagers:                                                                                                    |
| Peer reviewed                                                                              | 3 Girl power and word-of-mouth behavior in the t<br>Bush, Victoria D; Bush, Alan J; Clark, Paul; Bush, Rober                                                                                                    | Vaccines;<br>Marketing; v<br>Focus groups;                                                                                                    |
| Peer reviewed (74)                                                                         | empirical analysis", Journal of <mark>Marketing</mark> Resear<br>test of services <mark>marketing</mark> theory consumer info                                                                                                    | Immunization;<br>Medical research<br>Location Pittsburgh Pennsylvania; United States–US                                                                                                    |
| Source type                                                                                | Images (2)                                                                                                    |                                                                                                    |

### Select an article by clicking on the title.

| ProQuest                                                                                                    |                                                                                                    | 0 🖬                                                                                                    |
|----------------------------------------------------------------------------------------------------|----------------------------------------------------------------------------------------------------|----------------------------------------------------------------------------------------------------|
| Basic Search Advanced Search - Publications Browse Database                                                     | ases (9)                                                                                                    |                                                                                                    |
| (test marketing) AND teenagers  Full text Peer reviewed                                                         | ND Market research Test markets AND Product introduction View all >                                                                                                    | Q<br>Modify search Recent searches Save search/alert ▼                                                               |
| 74 Results Search within                                                                                        |                                                                                                    | 🤧 Cite 🕿 Email 🏯 Print \cdots More                                                                                   |
| Relevance <b>v Sort</b>                                                                                         | Select 1-20 0 Selected items                                                                                                    | Brief view Detailed view                                                                                             |
| Narrow results                                                                                                  | Barriers to and facilitators of child influenza vaccine - Perspectives from parents,<br>Bhat-Schelbert, Kavitha; Lin, Chyongchiou Jeng; Matambanadzo, Annamore; Hannibal, Kristin; N<br>2448-2452.                                                                                                    | teens, marketing and healthcare professionals Preview<br>lowalk, Mary Patricia; et al. Vaccine 30.14 (Mar 23, 2012): |
| Applied filters Clear all filters<br>Peer reviewed:<br>Peer reviewed X<br>Source type:<br>Schelarty, tournals X | college-age, and the <b>teenagers</b> were aged 14-17<br>vaccination, and potential marketing strategies that<br>adolescents, and nine were marketing professionals. Participants<br>Cited by (14) References (16)<br>Abstract/Details 🖹 Full text 🔂 Full text - PDF (190 KB)                                                                                                |                                                                                                    |
| Publication date: 2000-2019 ⊠<br>Subject:<br>teenagers ⊠<br>Location:<br>United States-US ⊠                     | YOUNG CONSUMERS IN THE NEW MARKETING ECOSYSTEM: AN ANALYSIS OF<br>Engel, Cole J. Bell, Reginald L. Meier, Robert J: Martin, Michael J; Rumpel, Joan H. Academy of N<br>insights into how to develop marketing mixes for segmentation<br>compared (using ANOVA tests and stepwise multiple-regression<br>Reliability Test and Factor Analysis<br>Cited by (4) References (27) | THEIR USAGE OF INTERACTIVE TECHNOLOGIES Preview<br>Marketing Studies Journal 15.2 (2011): 23-44.                     |
| Full text 🗸                                                                                                    | Abstract/Details 🖹 Full text 💀 Full text - PDF (320 KB)                                                                                                    |                                                                                                    |
| Peer reviewed                                                                                                   | Girl power and word-of-mouth behavior in the flourishing sports market<br>Bush, Victoria D; Bush, Alan J; Clark, Paul; Bush, Robert P. The Journal of Consumer Marketing :<br>empirical analysis", Journal of Marketing Research, Vol. 15, November, pp.                                                                                                    | 22.4/5 (2005): 257-264.                                                                                              |
| Source type                                                                                                    | test of services marketing theory consumer information acquisition activities",<br>Images (2)                                                                                                    |                                                                                                    |

## The article's record is now in view, in this case, in HTML full text. You also have the option to view in Full text – PDF or Download PDF.

| ProQuest                                  |                                                                                                    |                                                                  | G                   | ) 🖿 👤 🧃 |
|-------------------------------------------|----------------------------------------------------------------------------------------------------|------------------------------------------------------------------|---------------------|---------|
| Basic Search Advan                        | c d Search 👻 Publications Browse Databases (9)                                                                                                    |                                                                  |                     |         |
| в<br>Е<br>t                               | a k to results 1 of 74 ><br>Barriers to and facilitators of child influenza vaccine - Perspectives from parents,<br>eens, marketing and healthcare professionals                                                                                                    | Search ProQuest                                                  | Q                   |         |
| a                                         | ull text Full text - PDF Abstract/Details References 16                                                                                                    | € Dominio<br>)) Cite<br>⊕ Print                                  | See Email           |         |
| ŀ                                         | A DStract Translate [unavailable for this document] Hide highlighting                                                                                                    | Add to Selected iter                                             | ms                  |         |
| H<br>*                                    | ic hlights<br>Ve conducted focus groups regarding perspectives on child influenza vaccination. * Barriers were fear, mistrust, half truths, inconvenient or unnecessary<br>a bigging * Eachington were access back to remation, shild request and not mission work * Decting backd strategies were steff huvin, stending orders and                                                                                                    | Cited by (14)<br>Documents with share                            | d references (3794) |         |
| vi<br>Vi                                  | a clination. * Factifications were access, nearin promotion, child request, and not missing work. * Practice-based strategies were start buy-in, standing orders, and a cline clinics. * Teen-specific strategies included using schools and web-based social networks.                                                                                                    | Related items                                                    | ~                   |         |
| F                                         | Ull Text Translate [unavailable for this document]<br>ackground                                                                                                    | Search with indexing                                             | g terms 🔨           |         |
| T<br>a<br>c<br>c<br>c<br>i<br>i<br>i<br>i | he burden of influenza on children is substantial. For every 100 children, an annual average of 6-15 outpatient visits and 3-9 courses of antibiotics are<br>ttributable to influenza <sup>[1]</sup> . Millions of school absences and lost work days among parents caring for sick children occur each year and in 2010-2011, 116<br>ediatric deaths associated with influenza were reported in the United States <sup>[2]</sup> . Influenza vaccination provides protection to the individual child, which also<br>onfers some protection of others in the household and community <sup>[3]</sup> . Vaccinating school children could reduce the incidence of disease in other age groups <sup>[4]</sup><br>Although influenza vaccination is now universally recommended for all individuals six months of age or older and has been recommended for children with<br>hronic medical conditions for years <sup>[5]</sup> , less than half of U.S. children were vaccinated in 2010-2011 <sup>[6]</sup> . Clearly, traditional vaccination efforts have been<br>isufficient to reach the entire population of eligible children. | Subject Influenza Teenagers Vaccines Marketing Focus groups More |                     |         |
| T.<br>in<br>Vi<br>M                       | o understand barriers and facilitators of childhood influenza vaccination, a study was conducted to collect opinions of primary stakeholders in childhood<br>nmunizations. This paper discusses the results and identified themes, and offers recommendations for overcoming barriers to universal childhood influenza<br>accination and improving practice-based interventions.<br>Iethods                                                                                                    | Location<br>Pittsburgh Pennsylv<br>United States-US              | rania               |         |
|                                           |                                                                                                    |                                                                  | Search              |         |

If PDF is selected, a copy of how the article looks in print will populate the page. This format is useful because it provides page numbers, which may be required if this article is cited in your research.

| ProQuest                                                                                                    | 4) 🖬 👤 🧐                                                                                                    |
|----------------------------------------------------------------------------------------------------|----------------------------------------------------------------------------------------------------|
| Basic Search Advanced Search - Publications Browse Databases (9)                                                                                                    |                                                                                                    |
| Back to results 1 of 74 ><br>Barriers to and facilitators of child influenza vaccine - Perspectives from parents,<br>teens, marketing and healthcare professionals<br>Bhat-Schelbert, Kavitha; Lin, Chyongchiou Jeng ☆, Matambanadzo, Annamore ☆ Hannibal, Kristin ☆; Nowalk, Mary Patricia ☆, et<br>al. Vaccine 30.14 (Mar 23, 2012): 2448-2452.<br>Full text PDF Abstract/Details References 15 | Search ProQuest     Q       Download PDF       37 Cite     ➡ Email       ● Print     ••• More                                                                                                    |
| Barriers to and facilitators of child influenza vaccine â C Perspect 1 / 6<br>Vaccine 30 (2012) 2448-2452<br>Contents lists available at SciVerse ScienceDirect<br>Vaccine                                                                                                    | Add to Selected items Cited by (14) Documents with shared references (3794) Related items                                                                                                    |
|                                                                                                    | <ul> <li>Search with indexing terms</li> <li>Subject</li> <li>Influenza</li> <li>Teenagers</li> <li>Vaccines</li> <li>Warketing</li> <li>Focus groups</li> <li>More</li> <li>Location</li> <li>Pittsburgh Pennsylvania</li> <li>United States-US</li> </ul> |

### To save yourself time, skim through the article and see if it will be useful for you. Look at the abstract and introduction first.

|                                                                                                    | Vaccine 30 (20                                                                                                    | 12)2448-2452                                                                                                    |                                                                                                    | Cited by (14)<br>Documents with shared references                          | (3794) |
|----------------------------------------------------------------------------------------------------|----------------------------------------------------------------------------------------------------|----------------------------------------------------------------------------------------------------|----------------------------------------------------------------------------------------------------|----------------------------------------------------------------------------|--------|
|                                                                                                    | Contents lists available                                                                                                    | at SciVerse ScienceDirect                                                                                                    | Vaccine                                                                                                    | Related items                                                              | ~      |
| ELSEVIER io                                                                                                    | urnal homepage: www.e                                                                                                    | elsevier.com/locate/vaccine                                                                                                    | And and a destination of the second second se | Search with indexing terms                                                 | ^      |
| Barriers to and facilitat<br>teens, marketing and h<br>Kavitha Bhat-Schelbert <sup>a,*</sup> , Ch<br>Mary Patricia Nowalk <sup>a</sup> , Richa<br>Department of Pediarics, Child Development Unit                                                                                                    | ors of child influe<br>ealthcare professi<br>yongchiou Jeng Lin <sup>a</sup> , A<br>rd K. Zimmerman <sup>a</sup><br>sburgh, 3518 Fifth Avenue, Pittsburgh,<br>University of Pittsburgh Children's H                                                                                                    | nza vaccine – Perspectives from p<br>ionals<br>Annamore Matambanadzo <sup>*</sup> , Kristin Hannil<br>PA 15261, USA<br>applial of Pittsburgh, 3420 Fifth Avenue-CHOR, Pittsburgh, PA 15213, USA                                                                                                    | parents,<br><sup>balb</sup> ,                                                                                                    | Subject<br>Influenza<br>Teenagers<br>Vaccines<br>Marketing<br>Focus groups |        |
| ARTICLE INFO                                                                                                    | ABSTRACT                                                                                                    |                                                                                                    |                                                                                                    | More                                                                       |        |
| Article history:<br>Received 17 October 2011<br>Received 17 October 2011<br>Received 17 October 2011<br>Received 17 January 2012<br>Available online 31 January 2012<br>Regwords:<br>Influenza<br>Vaccination<br>Child/adolescent<br>Focus group<br>Barriers<br>Facilitators<br>Strategies<br>Qualitative study                                                                                                    | Background: The CDC recon<br>yet vaccination rates rema<br>are needed.<br>Methods: Eight focus group<br>nization and marketing ex-<br>grounded theory.<br>Results: Thire themes emen-<br>tion, and mistrust, with ex-<br>influenza vaccination unme-<br>family members were cons<br>or if offered or mandated by<br>and vaccine safety and eff<br>missing work or important<br>included incentives, jingles<br>and promotion by informe-<br>protocols, vaccination clinic<br>through schools, texting, in<br><i>Conclusion</i> : To improve infl<br>ticipants suggested campa-<br>its implications, and conve<br>based social marketing tecl | nmends annual influenza vaccination for all children age 6 mu<br>in modest. Effective strategies to improve influenza vaccinati<br>s with 91 parents, teens, pediatric healthcare staff and provid<br>erfs were conducted, audiotaped, transcribed verbatim, and<br>rged: barriers, facilitators, and strategies. Barriers included fe-<br>acerbation of these barriers attributed to media messages. M<br>teessary and loconvenient, but would accept vaccination if rec<br>idered high risk, if recommended by their doctor or another<br>the school. Access to better information regarding influenza<br>cacy were notable facilitators, as were prevention of the in<br>vents, and if the child requests to receive the vaccine. Mark<br>videos, wearable items, strategically-located information st<br>s, and educational videos. Teen-specific strategies included and<br>thereat, and social networking sits.<br>uenza vaccination rates for children using practice-based integ<br>s that provide better information regarding the vaccine. Is<br>nuologies and campaigns based in schools.<br>© 2012 Elsevier Ltd. All | nths and older,<br>on for children<br>ers, and immu-<br>coded based on<br>ar, misinforma-<br>any considered<br>pients or other<br>trusted person,<br>disease burden<br>convenience of<br>etting strategies<br>eets or posters,<br>tanding orders<br>sesage delivery<br>priventions, par-<br>he disease and<br>hould use web-<br>rights reserved.                                                                                                    | Pittsburgh Pennsylvania Inited Statesel IS                                 | Search |
| <ol> <li>Background</li> <li>The burden of influenza on childre<br/>100 children, an annual average of 6–1<br/>courses of antibiotics are attributable<br/>school absences and lost work days an<br/>children occur each year and in 2010-<br/>associated with influenza were report<br/>Influenza vaccination provides protection<br/>which also confers some protection of<br/>and community [3]. Vaccinating school</li> </ol> | en is substantial. For every<br>5 outpatient visits and 3–9<br>to influenza [1]. Millions of<br>ong parents caring for sick<br>2011, 116 pediatric deaths<br>ed in the United States [2].<br>ion to the individual child,<br>of others in the household<br>I children could reduce the                                                                                                    | incidence of disease in other age groups [4]. Altho<br>vaccination is now universally recommended for a<br>six months of age or older and has been recomme<br>dren with chronic medical conditions for years [5],<br>of U.S. children were vaccinated in 2010-2011 [6].<br>Lional vaccination efforts have been insufficient to re<br>population of eligible children.<br>To understand barriers and facilitators of childh<br>vaccination, a study was conducted to collect opino<br>stakeholders in childhood immunizations. This pa<br>the results and identified themes, and offers recomm                                                                                                    | ugh influenza<br>ili individuals<br>nded for chil-<br>less than half<br>Clearly, tradi-<br>ach the entire<br>ood influenza<br>ns of primary<br>per discusses<br>endations for                                                                                                    |                                                                            |        |

### If you like the article, pay attention to the references found at the end of the article. These may include other articles appropriate to your research.

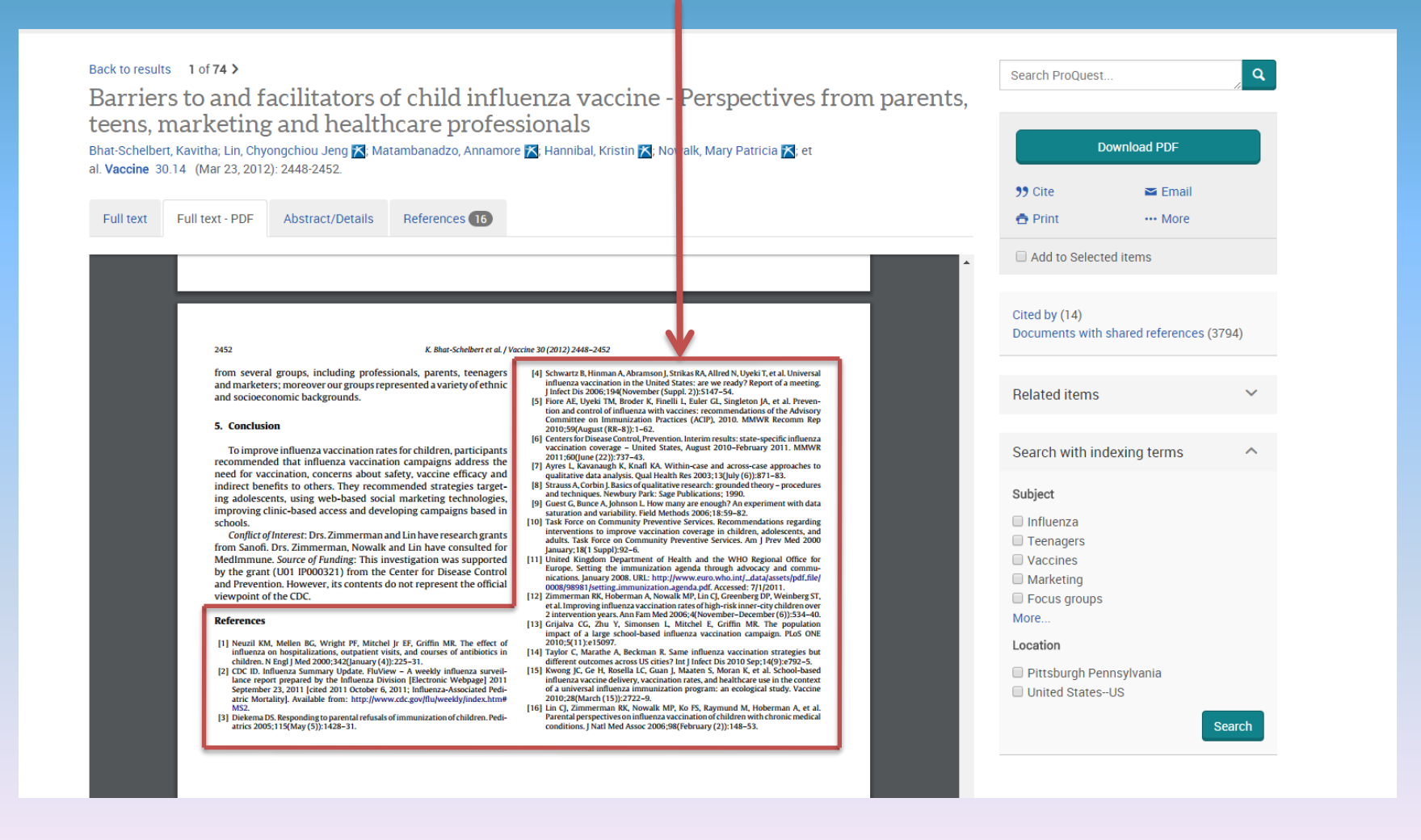

#### Let's take a closer look at a reference.

Adams, Rebecca A., Fred P. Piercy, Joan A. Jurich, and Robert A. Lewis (1992), "Components of a Model Adolescent AIDS/Drug Abuse Prevention Program: A Delphi Study," Family Relations, 41 (July), 312-17.

Each references provides the following information about an article or book: Author. (Date of Publication). Title. *Source, Volume* (Issue), Pages.

Author (last name, first initials), followed by Date of Publication (year) and Title. > Adams, Rebecca A., Fred P. Piercy, Joan A. Jurich, and Robert A. Lewis (1992), "Components of a Model Adolescent AIDS/Drug Abuse Prevention Program: A Delphi Study,"

Next the **Source** (journal) is listed, followed by the **Volume** and **Issue** > **Family Relations**, **41**(July),

Finally Pages are listed ➤ 312-17

Adams, Rebecca A., Fred P. Piercy, Joan A. Jurich, and Robert A. Lewis (1992), "Components of a Model Adolescent AIDS/Drug Abuse Prevention Program: A Delphi Study," Family Relations, 41(July), 312-17. References enable the author to identify where they found their information and allow readers to locate it as well.

Can you find the previous reference using ProQuest Central? To find out, go back to ProQuest Central and conduct a new search.

| ProQuest                                                         |    |            |
|------------------------------------------------------------------|----|------------|
| Basic Search Advanced Search - Publications Browse Databases (9) |    |            |
| Advanced Search Thesaurus Field codes Search tips                |    |            |
| test marketing                                                   | in | Anywhere 🔻 |
| AND V teenagers OR                                               | in | Anywhere • |
| Add a row                                                        |    |            |

### Our search begins the same as before except now we know and can use exact information about the article we are searching for.

| ProQuest                                                                                                   | 9   | L | ? |
|----------------------------------------------------------------------------------------------------|-----|---|---|
| Basic Search - Publications Browse Databases (9)                                                           |     |   |   |
| Advanced Search Recent searches Thesaurus Field codes Search tips                                          |     |   |   |
| Components of a Model Adolescent AIDS/Drug Abuse Prevention Program: A Delphi Study in Document title – TI |     |   |   |
| AND V Adams OR In Author – AU* Look up Authors                                                             |     |   |   |
| Add a row                                                                                                  |     |   |   |
| Limit to: 🔲 Full text 👘 Peer reviewed 👔                                                                    |     |   |   |
| Publication date: All dates •                                                                              |     |   |   |
| Search Clear f                                                                                             | ərm |   |   |

Select a field or multiple fields on the right and type in the appropriate information on the left. Then select the "Search" button. **Title** and **Author** are used in this example.

### As you can see, the single result returned is the correct record!

| ProQuest                                                  |                                                                                                    | ④ 🖬 👤 🤇                  |
|-----------------------------------------------------------|----------------------------------------------------------------------------------------------------|--------------------------|
| Basic Search Advanced Search - Publications Browse Databa | ises (9)                                                                                                    |                          |
| ti(Components of a Model Adolescent                       | AIDS/Drug Abuse Prevention Program: A Delphi Study) AND au(Ada ns)<br>Modify search Recent searches S                                                                                                 | Q<br>Save search/alert ▼ |
| Related searches Drug abuse Drug abuse AND                | Drug prevention                                                                                                    |                          |
| 1 Result search within                                    | 🤊 Cite 📼 Email 🔮                                                                                                    | Print ··· More           |
| Relevance <b>v</b> Sort                                   | Select 1-1 0 Selected items Brief view                                                                                                    | N Detailed view          |
| Narrow results                                            | Components of a Model Adolescent AIDS / Drug Abuse Prevention Program: A Delphi Study<br>Adams, Rebecca A; Piercy, Fred P; et al. Family Relations 41.3 (Jul 1992): 312. Cited by (6) References (60) | Preview                  |
| Full text 🗸                                               | Abstract/Details 🔀 Full text - PDF (694 KB)                                                                                                    |                          |
| Peer reviewed 🗸 🗸                                         | Search Within Items per page:                                                                                                    |                          |
| Source type ^                                             | Search 20                                                                                                    | ▼ Change                 |
| Publication date                                          |                                                                                                    |                          |
| July 1992 (days)                                          |                                                                                                    |                          |